| Om brugen af denne manual | 3  |
|---------------------------|----|
| Grundlæggende funktion    | 10 |
| Infotainmentsystem        | 11 |
| Musik                     | 15 |
| Radio                     | 19 |
| Indstillinger             | 21 |
| Køretøjsindstilling       | 33 |
| Klimaanlæg                | 35 |
| Video                     | 38 |
| Bluetooth-telefon         | 39 |
| Apple CarPlay             | 40 |

| Android Auto                   | 41 |
|--------------------------------|----|
| Navigation*                    | 42 |
| Energistyring                  | 87 |
| Vejr*                          | 90 |
| Indbakke*                      | 92 |
| Nødopkald*                     | 95 |
| MG-berøringspunkt <sup>*</sup> | 97 |
| Mobil-app                      | 99 |
|                                |    |

## Om brugen af denne manual

Læs denne manual grundigt, da oplysningerne i den giver mulighed for at lære, hvordan du betjener systemerne sikkert og korrekt, så du kan nyde kørslen. Strategien i vores virksomhed er at forbedre produkterne løbende, og derfor forbeholder vi retten til at foretage ændringer i produktet uden yderligere varsel, efter at manualen er udgivet. Illustrationerne i denne manual er kun orienterende. Læs denne manual, inden du bruger infotainment- og navigationssystemet, og følg brugsanvisningen nøje.

#### Bekendtgørelse

Ingen del af denne publikation må reproduceres, lagres i et søgesystem eller overføres i nogen form, det være sig elektronisk, mekanisk optagelse eller på anden vis, uden forudgående skriftlig tilladelse fra virksomheden.

#### Vigtige sikkerhedsoplysninger

- Forsøg ikke at montere, reparere eller modificere infotainmentsystemet selv. Der er højspændingskomponenter i enheden, som kan medføre elektrisk stød. For intern eftersyn, justering eller reparation henvises til et autoriseret værksted.
- Dette infotainment- og navigationssystem må ikke komme i kontakt med væsker. Hvis der kommer væsker eller fremmedlegemer ind i dette infotainment- og navigationssystem, skal du parkere køretøjet et sikkert sted, straks slukke for strømmen og kontakte et lokalt autoriseret MG-værksted. Infotainment- og navigationssystemet må ikke anvendes i denne tilstand, da det kan medføre

brand, elektrisk stød eller anden driftsforstyrrelse.

- Hvis du bemærker røg, unormale lyde eller lugte fra infotainmentsystemet eller andre unormale tegn på skærmen, skal du straks slukke for strømmen og kontakte et lokalt autoriseret MG-værksted. Brug af dette infotainmentsystem i denne tilstand kan medføre permanent beskadigelse af systemet.
- Det er forbudt at betjene systemets navigationseller skærmfunktioner, mens køretøjet er i bevægelse. Producenten påtager sig ikke ansvar for konsekvenser af en sådan anvendelse. Parkér køretøjet et sikkert sted, vælg Park, og træk

parkeringsbremsen, før du udfører det nødvendige justeringer eller ser en video.

- Særligt høje eller lave temperaturer kan forstyrre den normal funktion. Hvis køretøjet ikke har været brugt, er parkeret i direkte sollys eller et særligt koldt sted, kan bilens blive meget varm eller kolde, og i dette miljø fungerer systemet muligvis ikke korrekt. Når temperaturen inde i bilen er tilbage på normal, vender systemet tilbage til normal funktion. Hvis normal funktion ikke vender tilbage, skal du få hjælp på et lokalt autoriseret værksted.
- Infotainment- og navigationssystemet skal slukkes, mens køretøjets oplades.

- Overdreven brug af infotainment- og navigationssystemet, uden at køretøjet køres eller er i tilstanden READY, kan aflade køretøjet til et lavt niveau.
- Hvis batteriet frakobles eller løber tørt, slettes dataene i hukommelsen i infotainment- og navigationssystemet.
- Navigationen er kun vejledende. Du skal altid iagttage og følge trafikskilte og køre i henhold til forholdene: Hvis du afviger fra den anbefalede rute, ændrer infotainment- og navigationssystemet anvisningen.
- Når du bruger en mobiltelefon, skal du holde mobiltelefonen væk fra skærmen for at undgå, at

den forstyrrer videosignalet i form af pletter, farvestreger osv. på skærmen.

 For at beskytte skærmen mod beskadigelse skal du sørge for at røre panelknapperne med fingeren (der kan bruges en touchpen til særlig kalibrering).

#### Anvisninger

- Denne manual indeholder vigtige oplysninger, advarsler og anvisninger til infotainment- og navigationssystemet. Yderligere oplysninger om din og passagerernes sikkerhed findes i andre manualer, som følger med køretøjet.
- Brug ikke varmeisoleringsfilm eller lignende produkter på forruden, da det kan forstyrre GPSeller internetsignalet.
- Resultatet af GPS-positioneringen i infotainmentog navigationssystemet er kun til orientering for chaufføren. Hvis der opstår en unormal situation, skal du køre efter de faktiske vejforhold.
- · Kommunikationssignal påvirkes af serviceudbyde-

rens signaldækning. Hvis der ikke er noget signal, begrænses en del af de tjenester, der er afhængige af netværk.

- Hold lydstyrken for stemmevejledningen på et passende niveau under kørslen, så du kan være opmærksom på vejens og køretøjets forhold.
- Når strømmen/motoren afbrydes og dørene låses, lukkes infotainmentsystemet også ned.
- Hvis du vil fortsætte med at anvende systemet i dette tilfælde, skal du trykke på tænd/slukknappen. Dette vil trække strøm fra bilen og kan medføre risiko for afladning af batteriet. Vælg READY, eller start motoren for at opretholde strømniveauet.

#### Advarsler for brug af skærm

- Skærmen skal beskyttes mod direkte sollys. Længere eksponering for direkte sollys medfører funktionsfejl i skærmen på grund af høj temperatur.
- Når temperaturen er over eller under driftstemperaturintervallet (-20 °C til +65 °C), må LCD-skærmen ikke bruges. Skærmen fungerer muligvis ikke normalt og kan være beskadiget.
- Sørg for, at den varme eller kolde luft fra klimaanlægget ikke er rettet mod skærmen. Infotainment- og navigationssystemet kan blive beskadiget på grund af varme eller fugt.
- Brug ikke for stor kraft til at trække og slippe eller

presse på skærmen, da den kan blive beskadiget eller ridset.

- For at støve skærmen af eller rengøre den skal du først slukke systemet og derefter aftørre med en tør blød klud. Når du tørrer skærmen af, må du ikke ridse overfladen. Brug ikke ætsende eller slibende kemiske rengøringsmidler.
- Når baggrundslyset når afslutningen af levetiden, bliver skærmen svagere, og billedet er ikke længere synligt. I dette tilfælde skal du kontakte et autoriseret MG-værksted med henblik på service.

# Advarsel om filformater, der kan afspilles i infotainmentsystemet

- Filtyper, der er gemt i nogle eksterne lagerenheder, genkendes og identificeres muligvis ikke eller afspilles ikke korrekt.
- Det er ikke muligt at afspille nogle musikfiler på grund af filegenskaber, filformat, lagret applikation, afspilningsmiljø eller lagerforhold osv.

#### Understøttelse af lydformater

Infotainmentsystemet understøtter følgende lydformater, og andre formater fungerer muligvis ikke. MP3, AAC, WAV, APE, FLAC.

#### Understøttelse af videoformater

Infotainmentsystemet understøtter følgende videoformater, og andre formater fungerer muligvis ikke. AVI, MP4, MOV, MKV, FLV.

# Grundlæggende funktion

Kontrolpanel

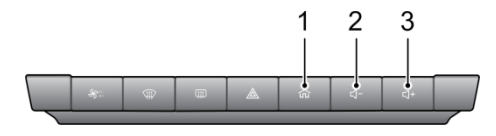

1. 🗇 HOME-knap

Udfør et kort tryk for at vende tilbage til hovedbrugerfladen; udfør et langt tryk for at genstarte systemet.

- 2. Lydstyrke ned-knap
- 3. Lydstyrke op-knap

## Infotainmentsystem

#### Hovedbrugerflade

Startsiden er indgangen til alle funktioner og tilbyder nogle populære genveje.

Navigation\*

Tryk på navigationskortet for at gå direkte til navigationssiden.

#### • Multimedia

Tryk på multimediekortet for at gå direkte til musik/ radio-siden. • Energistyring

Tryk på Energiadministration-kortet for at åbne Energiadministration-siden.

• Vejr\*

Tryk for at åbne vejrbrugerfladen. Se yderligere oplysninger i navigationsvejledningen.

#### • Apple CarPlay

Tryk på Apple CarPlay-kortet for at åbne funktionen (kontrollér først, at din telefon er kompatibel og tilsluttet).

#### Android Auto

\*

Tryk på Android Auto-kortet for at åbne funktionen (kontrollér først, at din telefon er kompatibel og tilsluttet).

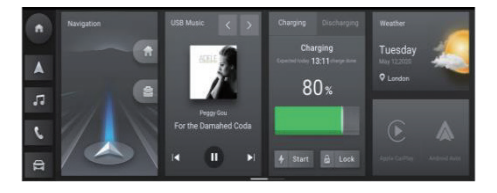

#### Mere

- Tryk på AC-knappen for at åbne varme- og ventilationsfunktionen.
- Tryk på Radio-knappen for at åbne radiofunktionen.
- Tryk på Bruger-knappen for at åbne brugerfunktionen.\*
- Tryk på Telefon-knappen for at åbne Bluetooth-telefonfunktionen.
- Tryk på Bil-knappen for at åbne bilindstillingsfunktionen.
- Tryk på Video-knappen for at åbne videofunktionen.

- Tryk på 360-knappen for at åbne 360-grader visningssystemet.
- Tryk på Indstillinger-knappen for at åbne indstillingsfunktionen.
- Tryk på Nødopkald for at åbne nødopkaldsfunktionen.\*
- Tryk på MG TouchPoint-knappen for at åbne vedligeholdelsesfunktionen.\*
- Tryk på Brugervejledning-knappen for at åbne brugervejledningsfunktionen.\*

## Infotainmentsystem

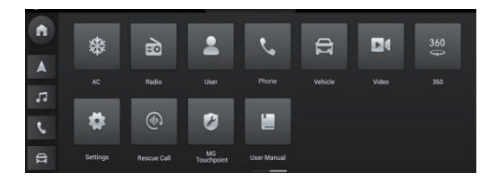

## Musik

#### Offlinemusik

1. USB-musik

Tryk på for at skifte afspilningstilstand (gentag, bland osv.)

Tryk på for at afspille den forrige sang.

Tryk på for at afspille den næste sang. Tryk for at vælge sang.

Tryk på

Tryk på EQ for at åbne lydindstillingerne (balance, EQ osv.).

Tryk på sangtekst for at få vist sangtekster (når det er tilgængeligt).

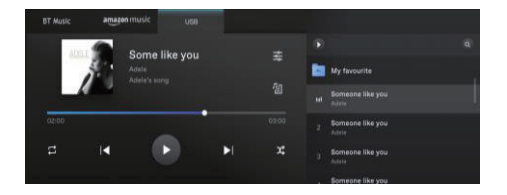

2. Bluetooth (BT)-musik

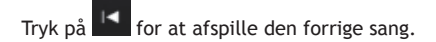

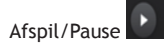

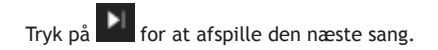

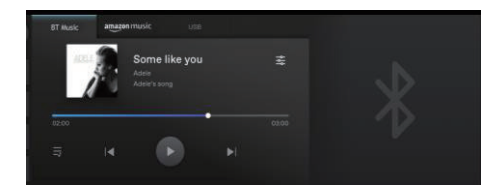

#### Online-musik\*

- Den tilbyder de populære sange.
- Du skal logge din Amazon Music-konto ind.
- Du kan søge efter sange, som du kan lide, efter sang, album, kunstner eller playliste i denne grænseflade.
- Du kan indstille din konto og andre valgmuligheder her i denne grænseflade.

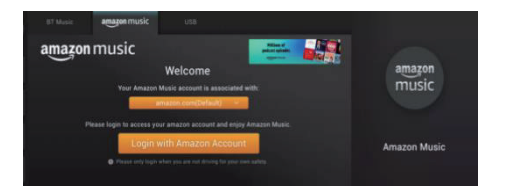

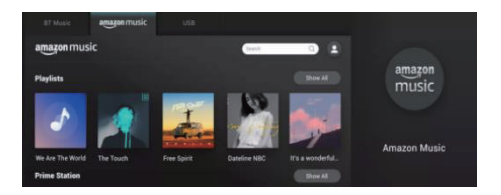

## Radio

#### FM

- Kort tryk for at søge efter den forrige station.
- Kort tryk for at søge efter den næste station.
- Afspil/Pause.
- Langt tryk for at nedsætte frekvensen.
- Langt tryk for at øge frekvensen.
- Tryk for at føje til listen med dine favoritstationer.
- Tryk for at åbne favorit-/søgelisten.
- Skub for at ændre frekvensen.

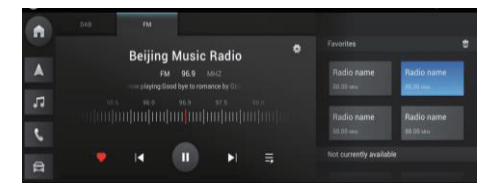

#### DAB

- Kort tryk for at søge efter den forrige station.
- Kort tryk for at søge efter den næste station.
- Afspil/Pause.
- Tryk for at føje til listen med dine favoritstationer.
- Tryk for at åbne favorit-/søgelisten.
- Tryk for at åbne programlisten.
- Tryk for at ændre programdatoen.
- Tryk på Ordre-knappen for at indstille programmet automatisk eller annullere automatisk indstilling.

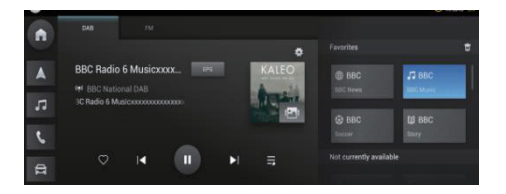

# Indstillinger

Tryk på [Indstillinger] på hovedbrugerfladen for at åbne indstillingsbrugerfladen. Du kan indstille de generelle indstillinger, forbindelsesmetoder, trafikstyring osv.

- Generelle
- Bluetooth
- Trådløst netværk\*
- Køretøjets hotspot\*
- Trafikstyring\*
- Stemme\*
- Lyd
- System

- Aktivering\*
- Datasikkerhedspolitik\*
- Opdater
- USB-lager
- Brugervejledning
- Bind køretøj

#### Generelle

- Tilpas de generelle indstillinger.
- Tidsformat: Vælg 12-timers eller 24-timers format alt efter, hvad du foretrækker.
- Dato og tid: Indstil dato og tid for systemet manuelt.
- Tidszone: Vælg tidszone manuelt.

## Bluetooth

Bluetooth-parring og forbindelse omfatter følgende trin:

- Tryk på [Bluetooth] i Indstillinger-grænsefladen for at åbne Bluetooth
- Forbindelse-grænseflade, og slå Bluetooth til.
- Bilnavn: Viser bilens navn. Du kan brugertilpasse navnet, navnet på bilens hotspot opdateres synkront efter ændring.
- Den indbyggede mainframe vil aktivt søge efter Bluetooth-enheder i nærheden, som kan tilsluttes, og vise dem i [Andre enheder].
- Du kan også søge efter denne enhed på din mobil-

telefon for at danne par. Efter pardannelse vil statuslinjen vise Bluetooth-ikonet. Hvis parringen ikke lykkes, skal du gentage ovenstående trin.

De enheder, der allerede er parret og tilsluttet, vises i biblioteket [Aktuelt tilsluttet]. Der kan kun tilsluttes én Bluetooth-enhed til dette system.

I brugerfladen Bluetooth-forbindelse kan du vælge at synkronisere opkaldsoversigt og kontakter, afbryde den aktuelt forbundne enhed og parre med andre enheder i [Parringsoversigt] eller [Andre enheder] efter behov.

#### Trådløst netværk\*

- Tryk på [Trådløst netværk] i indstillingsbrugerfladen, åbn brugerfladen Wi-Fi-forbindelse, og slå kontakten Wi-Fi til.
- Vælg det netværk, du vil oprette forbindelse til, i kolonnen [Vælg netværk] for at oprette forbindelse, eller tryk på [Tilføj netværk] for at oprette forbindelse til et skjult netværk ved at indtaste netværkets navn, sikkerhedstype eller adgangskode.

#### Køretøjets hotspot\*

- Køretøjsnavn: Viser navnet på køretøjet. Du kan redigere navnet. Køretøjets navn på køretøjets Bluetooth opdateres synkront efter ændringen.
- Adgangskode til hotspot: Du kan brugertilpasse adgangskoden til bilens hotspot, længden skal være større end eller lig med 8 tegn.
- Frekvensbånd for hotspot-netværk: Der kan vælges mellem 2.4GHz og 5GHz. 2.4GHz understøtter flere enheder tilsluttet bilens hotspot, men der kan nemt forekomme forstyrrelser, mens det modsatte gør sig gældende for 5GHz. Du kan indstille netværksbåndet i henhold til dine behov.
- Enhed tilsluttet: Viser antallet af enheder, der er

tilsluttet til køretøjets hotspot og enhedsoplysningerne.

### Trafikstyring\*

Tryk på [Datatrafikstyring] i indstillingsbrugerfladen for at åbne trafikstyringsbrugerfladen. Du kan slå kontakten for onlinenetværk til eller fra og få vist trafikbrugen.

## Stemme\*

Tryk på [Stemme] i indstillingsbrugerfladen for at åbne brugerfladen for stemmeindstilling for at indstille sprog, hilsner osv. for stemmetransmission.

## Lyd

 Tilpas typen og lydstyrken for systemets lyde/ akustiske signaler.

## System

- Kontrollér SOC/VIP-oplysningerne her.
- Tryk for at gendanne fabriksindstillinger. Brug med varsomhed.
- FOTA (Flash Over The Air) opgradering her.

## Aktivering\*

Tryk på [Aktivering] i indstillingsbrugerfladen for at åbne aktiveringsbrugerfladen. Hvis aktiveringen ikke er blevet fuldført, kan du aktivere den her.

#### Datasikkerhedspolitik\*

Tryk på [Beskyttelse af personlige oplysninger] i indstillingsbrugerfladen for at åbne brugerfladen for beskyttelse af personlige oplysninger, hvor du kan se beskyttelsen af personlige oplysninger og vælge, om du accepterer eller ej.

## Opdater

Vælg Kortopdatering for at opdatere kortdataene (kan kræve køb).

## USB-lager

• Kontrollér USB-oplysningerne her.

## Brugervejledning

• Klik for at se brugermanualen.

## Bind køretøj

• Klik for at binde køretøjet til telefonen.

# Køretøjsindstilling

Tryk på [Bil] eller ikonet på hovedgrænsefladen for at åbne Bilindstillinger-grænsefladen. Du kan indstille MG Pilot, Lys osv.

- MG Pilot
- Komfort
- Belysning
- Køretøjsoplysninger

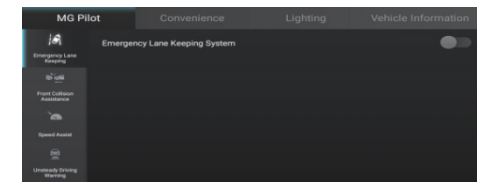

| MG P           |        | Convenience         |  |
|----------------|--------|---------------------|--|
| ø              | Custom | ised Function For * |  |
| Steering Wheel |        |                     |  |
| -              |        |                     |  |
| Door Lock      |        |                     |  |
|                |        |                     |  |
|                |        |                     |  |
|                |        |                     |  |
|                |        |                     |  |
|                |        |                     |  |

## Køretøjsindstilling

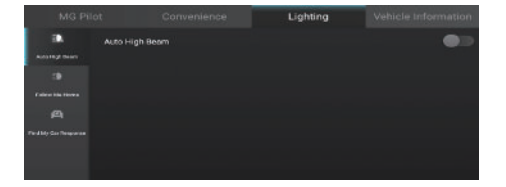

|                     |  | Vehicle Information                   |
|---------------------|--|---------------------------------------|
| Model               |  | MC 1017                               |
|                     |  | EH221E3TV#EOW082                      |
| Maintenance Status  |  | Valar sam to in growd<br>milentenance |
| Next Maintenance In |  | 242013                                |
|                     |  |                                       |
|                     |  |                                       |
|                     |  |                                       |

## Klimaanlæg

Klik på AC-modulet på hovedbrugerfladen for at åbne indstillingssiden for klimaanlægget.

Indstillingssiden for klimaanlægget indeholder følgende funktioner.

## System til/fra

Tryk på knappen for system til/fra for at slå systemet til eller fra.

## A/C-kontakt

Klik på A/C-kontakten for at betjene klimaanlægskompressoren. Kølefunktionen kan aktiveres, når klimaanlægskompressoren er slået til.

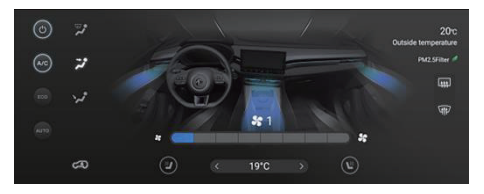

#### ECO-kontakt

Klik på ECO-kontakten mellem normal og ECO-tilstand.

#### Automatisk tilstand

Indstil den ønskede temperatur, og tryk på knappen AUTO for at aktivere automatisk tilstand. I automatisk tilstand justeres luftfordelingen, blæserhastigheden og andre funktioner automatisk for at opnå og opretholde den ønskede temperatur.

Juster luftfordelingen go blæserhastigheden manuelt for at afslutte automatisk tilstand. I dette tilfælde slukker indikatoren AUTO.

#### Udetemperatur

Viser temperaturen uden for bilen.

## Temperaturtilpasning

Temperaturen kan justeres ved at berøre rulleknapperne nederst på skærmen.

## Tilpasning af blæserhastighed

Tryk på knappen for styring af blæserhastighed for at regulerer blæserhastigheden.

#### Luftcirkulationstilstand

Tryk på knappen for luftrecirkulation for at skifte mellem luftrecirkulationsfunktioner.
# Intern recirkulation

Ved intern recirkulation cirkulerer klimaanlægget luften inde i bilen for at imødekomme kravet om hurtig afkøling eller opvarmning, og samtidig kan det forhindre, at der kommer trafikos ind i kabinen.

#### R

### Ekstern cirkulation

Ved ekstern cirkulation trækker klimaanlægget luft ind udefra for at sikre, at der kommer frisk luft ind i køretøjet.

# A 🗛

# Automatisk cirkulation

Ved automatisk cirkulation kan klimaanlægget automatisk tilpasse den interne recirkulation eller eksterne cirkulation efter situationen.

**Bemærk:** Hvis anlægget kører længere tid på intern recirkulation, kan forruden dugge til. Hvis det sker, skal du aktivere afrimning/ afdugning.

# Video

Vælg en hvilken som helst video, som er lagret på den tilsluttede USB-enhed, til din underholdning.

Bemærk venligst: Det er ulovligt at betjene videoafspilleren, mens du kører.

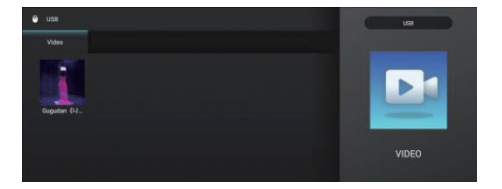

# **Bluetooth-telefon**

- Tryk for at ringe op
- Tryk for at åbne historikken for seneste opkald
- Tryk for at åbne Kontakter

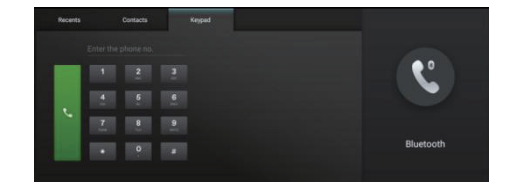

# Apple CarPlay

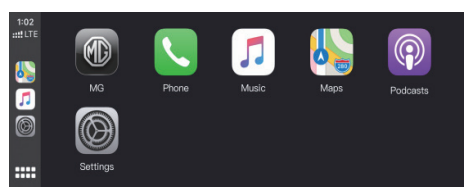

- Bekræft, at din iPhone har CarPlay-funktionen, og at den er slået til.
- Tilslut iPhone til infotainmentsystemet ved hjælp af et godkendt USB-kabel.

- Tryk på Apple CarPlay-brugerfladen på hovedbrugerfladen. Når køretøjet og mobiltelefonen er blevet forbundet, kan du betjene din iPhone med infotainmentskærmen.
- Tryk på HOME (MG)-knappen på kontrolpanelet for at vende tilbage til infotainmentsystemets hovedskærm.

# Android Auto

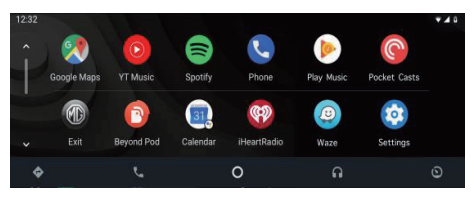

- Tilslut Android-telefonen til infotainmentsystemet ved hjælp af et godkendt USB-kabel.
- 2. Tryk på området [Android Auto] i hovedbrugerfladen for at åbne Android Auto-brugerfladen.

- Betjen ifølge instruktionerne i brugerfladen. Du kan bruge telefonens funktioner, når forbindelsen er oprettet.
- Tryk på HOME (MG)-knappen på kontrolpanelet for at vende tilbage til systemets hovedbrugerflade.

Navigationssystemet i dette køretøj er udstyret med en indbygget GPS-modtager, så du kan finde ruten til din destination. Navigationssystemet transmitterer ikke din GPS-position, så andre kan ikke spore dig.

Navigationsskærmen og de oplysninger, der vises på den, bør kun åbnes, når det er sikkert at gøre det. Hvis du er chauffør, anbefaler vi, at du betjener infotainment- og navigationssystemet, inden turen starter, og planlægger ruten før afgang. Hvis det er nødvendigt at ændre ruten, skal du holde ind, når det er muligt og sikkert, og så foretage evt. justeringer i navigationssystemet.

Du skal altid iagttage og følge trafikskilte og køre i henhold til forholdene: Hvis du afviger fra den anbefalede rute, ændrer infotainment- og navigationssystemet anvisningen.

### Start af appen Nav

Start appen Nav ved at trykke på Nav-ikonet på startskærmen i underholdningssystemet.

Når Nav-appen startes første gang, er der en gennemgang af produktet.

### Startskærm i Navigation

Der vises navigationsoplysninger for hele meter skærmen så du får et stort interaktivt kort og klar vejledning som nemt kan ses fra førersædet.

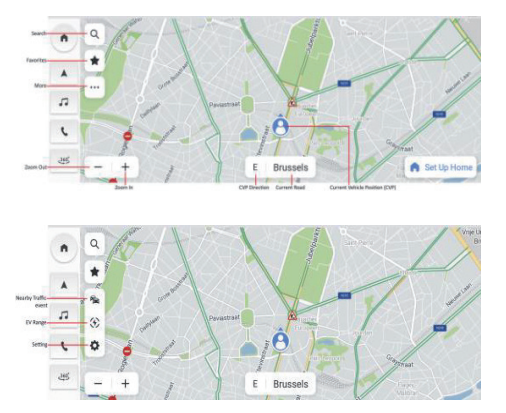

Frikørselsfunktion

- Søgeknap Klik på forstørrelsesglasset for at vise en søgelinje med ét felt.
- Favoritter Klik på favoritknappen for at åbne din gemte liste over interessepunkter, herunder genveje til hjem/arbejde.
- Knappen flere funktioner Klik på denne knap, så systemet kan tilbyde flere navigationsfunktioner.
  - 3.1. Indstilling justering af udvalget af navigationsindstillinger.

- 3.2. Knap for trafikhændelse i nærheden Start en realtidsliste over trafikhændelser for en bedre forståelse af trafiksituationen omkring køretøjet.
- 3.3. Visning af rækkevidde Tryk for at få vist de områder, du kan nå med det aktuelle batteriniveau, på et kort.
- Knap til at zoome ind/ ud Giv mulighed for at gøre kortvisningen større eller mindre.
- CVP (aktuel køretøjsposition) Viser den retning, som køretøjet kører i.

- 6. Aktuelt vejnavn Viser det aktuelle vejnavn.
- CVP-ikon Viser køretøjets aktuelle placering på kortet.

# Søg

Vælg din yndlingsmåde at søge på. Søg efter destinationer med søgning med et felt, find steder at shoppe og spise ved hjælp af kategorier for interessepunkter, eller udforsk, hvad der er i området, blot ved at panorere gennem kortet. Med så mange nemme måder at søge kan du altid hurtigt finde det, du søger efter.

#### Søgning med et felt

Når der er mange søgeresultater, kan du gøre følgende for at finde det, du har brug for, uanset hvor du er.

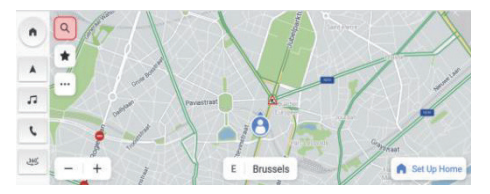

Tryk på søgeikonet på startskærmen

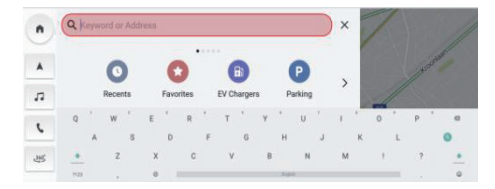

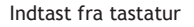

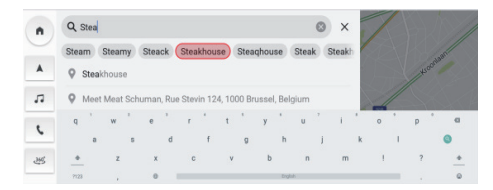

Vælg et resultat blandt de automatiske forslag

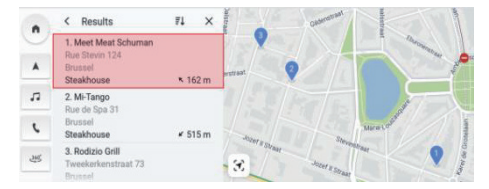

### Vælg en destination på listen over søgeresultater

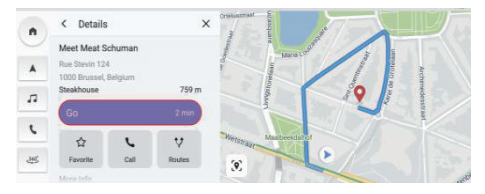

#### Klik på Go for at starte navigationen

#### Søg med stemmeinput

Udtal din navigationskommando tydeligt, eller tryk kortvarigt på knappen for stemmekommandoen på rattet. Systemet kan lytte til dine stemmekommandoer for at hjælpe dig med at søge håndfrit under kørslen. Find en adresse eller et interessepunkt ved tydeligt at sige, hvad du leder efter, så du kan holde øjne og fokus på vejen.

Se afsnittet "Liste over stemmekommandoer".

### Søg på liste over tidligere søgninger

Ved at gøre følgende kan du hurtig genfinde tidligere destinationer.

- 1. Tryk på søgeikonet på startskærmen.
- Vælg interessepunkt eller adresse på listen over tidligere destinationer, og start turen.

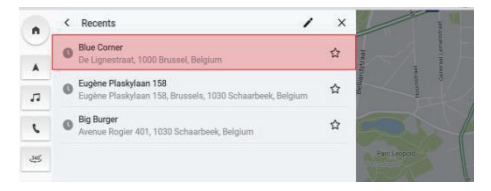

#### Søg på liste over tidligere destinationer

### Søg blandt favoritter

Hvis du gemmer dine favoritdestinationer, kan du nemt få adgang til dem på navigationsvisningen eller søgeskærmen.

Tryk på søgeikonet på startskærmen.

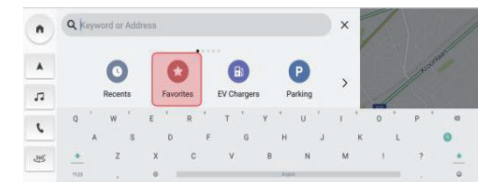

### Klik på Favoritter

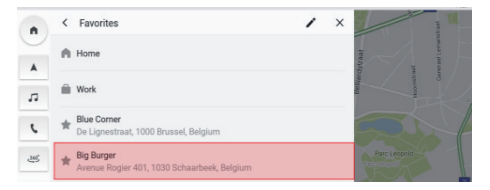

### Vælg blandt favoritter

### Søg efter kategorier for interessepunkter

For hurtigt at gennemse en liste over relevante forslag uden at skulle indtaste oplysninger skal du gøre følgende for at åbne en liste over forslag til populære kategorier af interessepunkter i nærheden.

Tryk på søgeikonet på startskærmen.

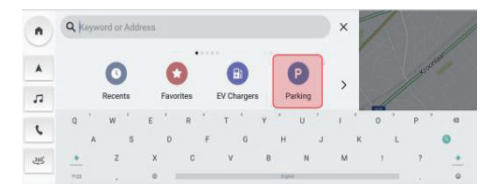

Vælg en kategori - Parkering

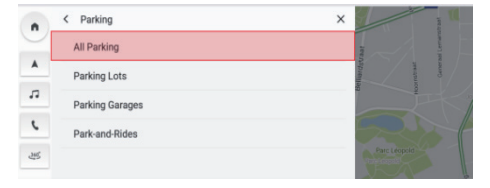

#### Vælg alle - Parkering

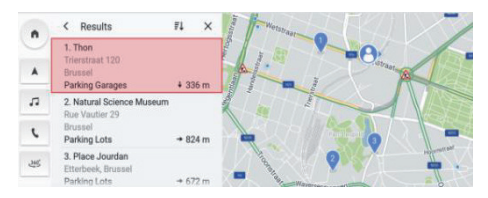

Vælg en parkeringsplads, og klik på Go for at starte navigationen

#### Oplysninger om interessepunkt

Det er ikke nødvendigt at søge efter destinationsoplysninger på flere apps. De findes alle bekvemt på én side. Navigationssystemet viser altid, hvor de nærmeste cafeer, restauranter, ladestationer og så videre er placeret på det interaktive kort. Vælg dine vigtigste interessepunktskategorier i menuen Indstillinger, så de altid vises på kortet, uanset hvor du er.

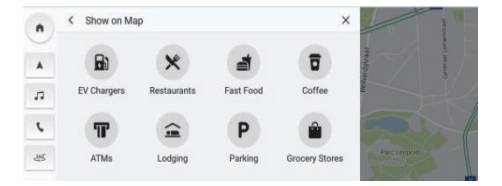

Interessepunktskategorier

#### Mange oplysninger om interessepunkt

Få alle de vigtige oplysninger om destinationen, inden du kører afsted. For ladestationer kan du se oplysninger om producent af stik, samlet stakantal, opladertype, spænding osv. (afhængigt af dataudbyder). Få fred i sindet ved at vide, at du får de mest detaljerede oplysninger, du har brug for til køretøjet.

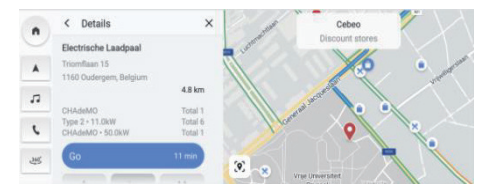

Ladestation

### Trafik

I kortvisning skal du trykke på ikonet i for at åbne trafikindstillingerne og derefter slå funktionen "Vis trafik på kort" til. Du har altid adgang til opdaterede trafikforhold og trafikhændelser i realtid i nærheden før og under turen. Få opdaterede trafikoplysninger for motorveje, hovedveje og sideveje samt de mest effektive ruter at vælge imellem, alt sammen beregnet i realtid.

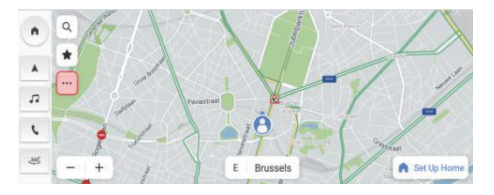

| C Options X |                   |                    |                   | ×         |
|-------------|-------------------|--------------------|-------------------|-----------|
|             |                   | 8<br>Traffic for   | MA<br>Show on Man | Melsproek |
|             | to reasing op     | Theme on           | union on map      |           |
| L           | 65                | ti <del>na</del> t | <b>\$</b>         |           |
| 295         | Edit Destinations | EV Preferences     | More Settings     | Trata las |

Trafikstrøm

### Trafikhændelser

Klik på ikonet " 🛸 " for at kontrollere trafikforhold og hændelser langs ruten, før du starter turen.

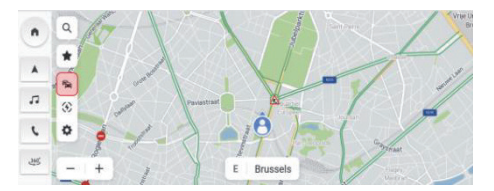

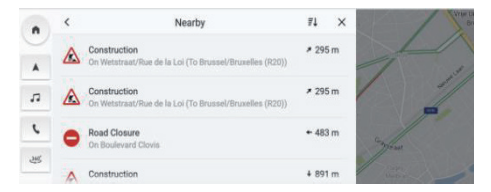

Trafikhændelser i nærheden

### Aktiv vejledning

Du får en tydelig trinvis vejledning, der er nem at se, på midterskærmen, som understøttes af stemmevejledning via køretøjets højttalere, så du ved nøjagtigt, hvor du skal hen. Det er designet til at minimere stress i forbindelse med kommende manøvrer, da den letforståelige vejledning fortæller dig nøjagtigt, hvor du skal dreje og hvornår.

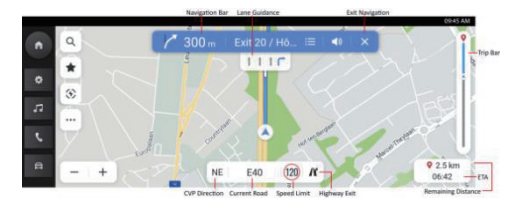

Aktiv vejledning

Navigationslinje (Drejningsviser) - Angiver din næste manøvre, herunder typen af sving, afstand til manøvre og navnet på den vej, du skal køre ind på.

Vognbanevejledning - Hvis det er tilgængeligt, viser kortet vognbaneoplysninger for krydset foran.

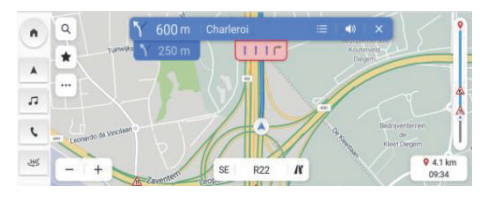

Vognbanevejledning

Hastighedsbegrænsning - Hvis det er tilgængeligt, viser navigationen en nøjagtig hastighedsbegrænsning for den aktuelle vej.

Forventet ankomst og resterende afstand - Hvis du spekulerer på, hvor langt der er til destinationen, og hvor længe du skal køre, indeholder dette afsnit alle de oplysninger om turen, du har brug for.

Trafiklinje og ikoner for trafikhændelser - Analog linje, der viser trafiksituationen i realtid for hele turen. Blå betyder flydende trafik, mens gul eller rød betyder langsom trafik og alvorlig kødannelse. Forskellige ikoner på denne linje angiver, at der er en bestemt trafikhændelse længere fremme, så du kan forberede dig på det.

### Undgå et vejafsnit

Under aktiv vejledning:

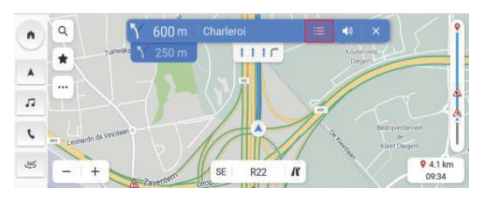

Klik på ikonet for liste over sving

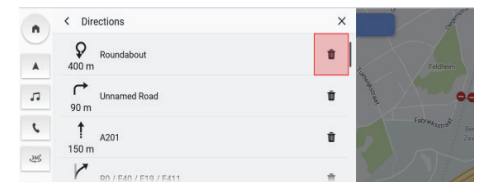

Klik på sletteikonet

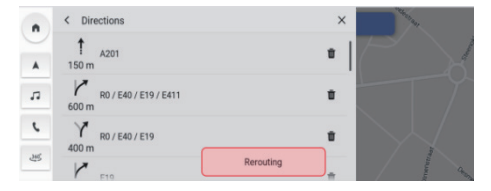

Start omdirigering

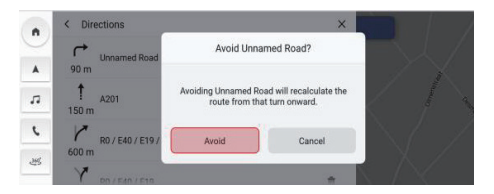

Klik for at bekræfte

### Tilføj/Rediger styringspunkter

Ved at gøre følgende kan du tilføje et stop på din rute eller i nærheden af din endelige destination. Navigationen beregner automatisk og tilføjer den til ruten. Dette udelukker behovet for at søge efter og finde en rute til hver enkelt destination. Når du har nået dit styringspunkt, vejledes du automatisk til den næste destination uden at skulle indtaste yderligere oplysninger. Under aktiv vejledning:

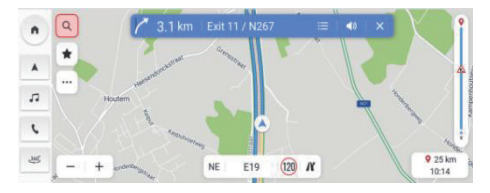

Klik på søgeikonet

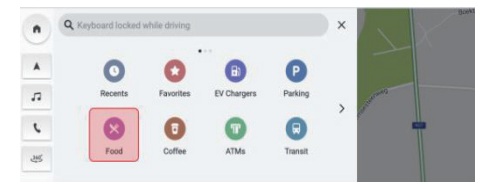

vælg destination - vælg mad

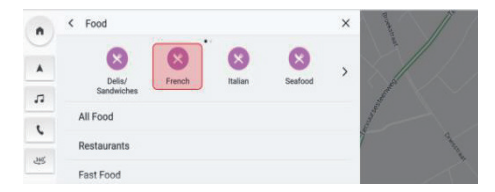

Vælg fransk mad

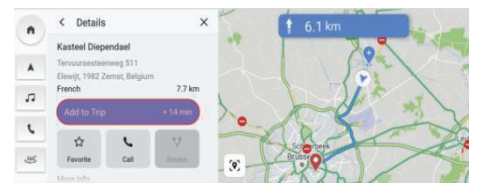

Klik for at tilføje til tur

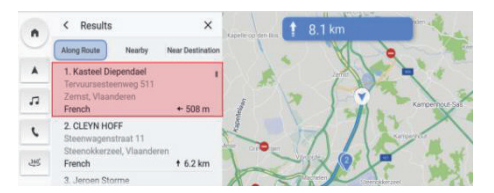

Vælg interessepunkt

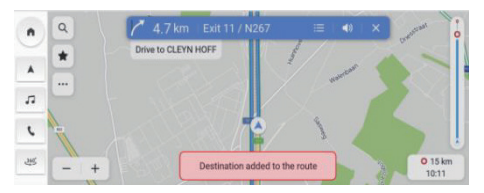

Styringspunkt tilføjet

### Nøgledestinationskort

Med et nøgledestinationskort bliver det endnu nemmere at køre til og fra arbejde hver dag. Opret et nøgledestinationskort, så du kan navigere ved at trykke en gang på startskærmen. Dermed kan du kende den forventede køretid og ruteindstillinger til steder, som er vigtigst for dig, uanset hvor du er.

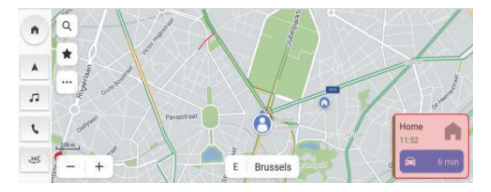

Nøgledestinationskort

Ved at gøre følgende kan du manuelt indstille vigtige destinationer fra navigationsstartskærmen i rækkefølgen: Klik på "..." -> "Flere indstillinger" -> "Destinationskort". Du kan indstille eller redigere adressen i feltet under "Hjem" og "Arbejde".

Du kan også angive "Arbejde" til forskellige mærkater, du foretrækker.

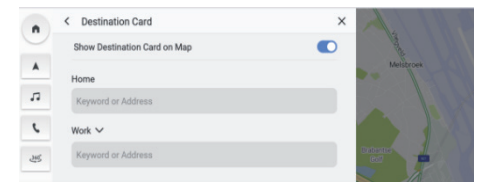

Indstilling for destinationskort

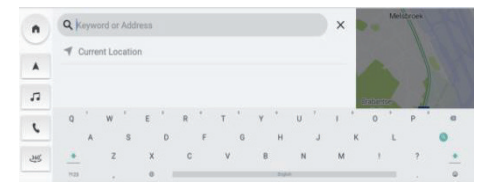

Indtast fra tastatur eller favoritliste

### Indstillinger

Tryk på ikonet .... for at gå til menuen "Indstillinger". Følgende indstillinger er angivet:

- Kortvejledning
- Trafik til/fra
- Vis på kort
- Redigér destinationer
- Strømindstillinger
- Flere indstillinger

### Kortvejledning

Tryk på ikonet for at skifte korttype, ikoner og mærkater opdateres løbende. Tilgængelige indstillinger omfatter:

- 3D Retning opad: 3D-kort med retning opad. I denne tilstand holdes bilens forende, så den altid peger opad, og kortet roterer omkring det.
- 2D Retning opad: 2D-kort med retning opad. I denne tilstand holdes bilens forende, så den altid peger opad, og kortet roterer omkring det.

 2D Nord opad: Et 2D-kort med nord opad. I denne tilstand skifter ikonet for aktuel position retning, når køretøjet svinger til venstre og til højre.

Afhængig af zoomniveauet på kortene for 2D Retning opad og 3D Retning opad skifter systemet muligvis automatisk til kortet for 2D Nord opad.

#### Trafik til/fra

Der kan vises trafikforhold på kortet. Slå denne funktion til eller fra ved at trykke på kontakten.

### Vis på kort

Du behøver ikke længere bekymre dig om at skulle finde en ladestation, når batteriniveauet er lavt, eller finde et sted at parkere, når du er i et nyt område. Der vises automatisk ladestationer til elbiler i nærheden. Du kan også vælge at vise ikoner for yderligere interessepunkter på kortet.

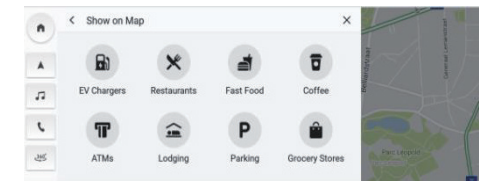

Vis på kort

#### Redigér destinationer

Se afsnittet "Tilføj/Rediger styringspunkter".

### Strømindstillinger

Tryk på ikonet for at angive parametre for oplader til elbil.

- o Opladningsnetværk
- o Opladningshastighed

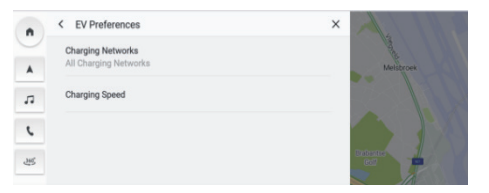

Strømindstilling

### Flere indstillinger

Klik på ...., og vælg derefter "Flere indstillinger". Følgende funktioner kan justeres ud fra de individuelle navigationsindstillinger:

- Destinationskort
- Kortpræferencer
- Navigationspræferencer
- Advarselsindstillinger
- Administrér historik
- 0m

### Destinationskort

Se afsnittet "Nøgledestinationskort".

#### Kortpræferencer

Tryk for at vælge de grundlæggende kortkonfigurationer, der skal vises:

- 3D Landmærke (som standard TIL) Denne indstilling kan slås TIL eller FRA. Når den er slået TIL, vises alle 3D-landmærker på kortet, når der zoomes ind fra niveau 5 og længere.
- 3D Bygning (som standard FRA) Denne indstilling kan slås TIL eller FRA. Når den er slået TIL, vises alle 3D-bygninger på kortet, når der zoomes ind fra niveau 3 og længere.

Vis terræn i 3D (som standard FRA) - Denne indstilling kan slås TIL eller FRA. Når den er slået TIL, vises der terrænoplysninger på kortet i 3D-visning.

#### Navigationspræferencer

Tryk for at åbne navigationsindstillingerne. Disse muligheder er:

- Automatisk zoom (som standard TIL) Denne indstilling kan slås TIL eller FRA. Når den er slået TIL, justeres kortets zoom automatisk til et passende zoomniveau, så der vises nok detaljer, når køretøjet nærmer sig et sving. Når brugeren har fuldført svinget, skifter zoomniveauet automatisk tilbage til det oprindelige niveau.
- Foretrukket rute: Det er to forskellige ruteindstillinger, Hurtigst og Miljøvenlig. "Hurtigst" angiver en rute med den korteste køretid, og "Miljøvenlig" giver en meget behageligere rute med lige veje og

mindre tomgangskørsel (afhænger af det faktiske køremiljø samt af området og køretiden).

- Undgå på rute: Vælg forskellige vejegenskaber for at undgå ruter som f.eks.:
  - o Motorveje
  - o Uasfalterede veje
  - o Samkørselsbaner
  - o Færger
  - o Betalingsveje
  - o Tunneler
  - o Landegrænser
- Automatisk omdirigering: Der findes følgende indstillinger for omdirigering:

- Omdiriger automatisk til bedre rute Genberegn automatisk bedre ruter. Hvis systemet registreret et trafikproblem længere fremme, omdirigerer systemet automatisk.
- Spørg inden omdirigering (valgt som standard)
  Hvis systemet registreret et trafikproblem længere fremme, vises der et vindue med detaljerede oplysninger om et og mulighed for at omdirigere eller annullere.

 Søg aldrig efter bedre ruter - Systemet søger ikke efter bedre ruter.

#### Advarselsindstilling

Tryk for at åbne skærmen for advarselsindstillinger.

- o Trafiksikkerhedsadvarsler Viser kommende trafiksikkerhedsadvarsler.
- Advarsler om trafikkameraer Viser kommende trafikkameraer (findes muligvis ikke i alle lande).
- Advarsler om betalingsanlæg Viser kommende betalingsanlæg.
- o Advarsler om trafikhændelser Viser kommende trafikhændelser.
### Administrér historik

Tryk for at åbne historikindstillinger. Disse indstillinger er:

- Slet nylige destinationer Tryk på X for at slette nylige destinationer.
- Slet favoritter Slet alle favoritter, du har gemt, med ét klik.
- Slet søgehistorik Tryk på X for at slette søgehistorikken.

### Om

Tryk for at få vist softwareoplysninger, f.eks.:

- Vilkår og betingelser
- Navigationsversion
- Kortdataversion
- Udløb af tilsluttet tjeneste

### Forudberegning af batteriets rækkevidde

#### Om forudberegning af rækkevidde

Forudberegning af batteriets rækkevidde er en skræddersyet funktion til din elskede MG-elbil. Ved at bruge denne avancerede funktion kan du se den forventede rækkevidde i realtid som en polygon på kortet, så du kan se det fulde billede af, hvor langt du maksimalt kan køre, på grundlag er det aktuelt resterende batteriniveau. Du kan også bede systemet om at søge efter ladestationer, så du nemt kan vælge en og navigere hen til den for at oplade uden problemer.

# Polygon for forudberegning er rækkevidde på kort

For at starte visningen af rækkevidde på et kort skal du blot klikke på knappen for visning af rækkevidde på startkortsiden.

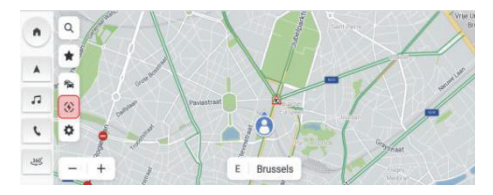

Rækkevidde

Systemet viser en polygon, der angiver den maksimale grænse for, hvor langt du kan køre, på kortet i følgende to situationer:

a. Resterende rækkevidde >= 50 km

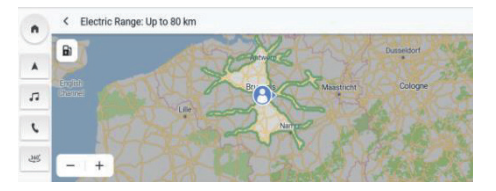

Resterende rækkevidde >= 50 km

b. Resterende rækkevidde < 50 km

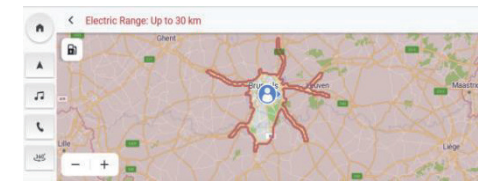

Resterende rækkevidde < 50 km

Søg efter ladestationer under visning af rækkevidde

Tryk på ikonet for ladestation øverst til venstre, hvorefter systemet viser ladestationer i nærheden, så du kan starte navigation til dem, du foretrækker.

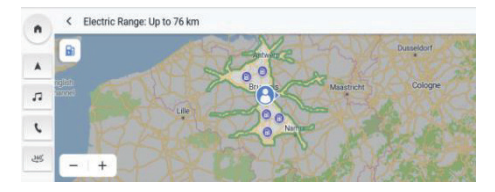

Visning af rækkevidde under aktiv vejledning

Med forudberegning af rækkevidde kan du også finde ud af, om du kan nå til destinationen med det resterende batteriniveau.

Klik blot på Visning af rækkevidde under aktiv vejledning.

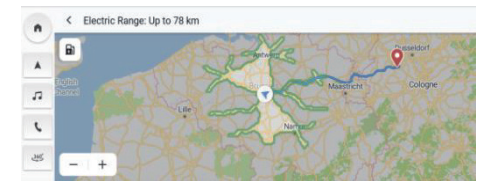

### OSS

#### Kortoplysninger

Veinettets egenskaber er inkluderet i kortdatabasen over kortoplysninger. Egenskaber omfatter vejnavn, adresse og navigationsbegrænsninger. Det detaljerede område indbefatter alle større veie, sideveie og lokale veje. De detaljerede områder indbefatter interessepunkter, såsom restauranter, lufthavne, banker, hospitaler, politistationer, turistattraktioner og historiske monumenter. Kortdatabasen indeholder muligvis ikke nye områder eller rettelser til kortdatabasen, som er udført efter udgivelsen. Navigationssystemet giver fuldstændig ruteveiledning i det detaljerede kort område.

#### Interaktiv med kort

Du kan interagere med navigationsvisningen ved at trykke forskellige steder på skærmen. Udforsk kortet ved at:

- Zoom ind:
  - o Tryk på "+"
  - o Spred tommelfingeren og pegefingeren
  - o Dobbelttryk med en finger
- Zoom ud:
  - o Tryk på "-"
  - o Klem tommelfingeren og pegefingeren sammen
  - o Tryk med to fingre

- Panorér:
  - Træk en finger til venstre, højre, fremad eller bagud
- Rotér kort:
  - Placér tommel- og pegefingeren på kortet, og drej begge til venstre eller højre
- Skift mellem 2D- og 3D-visning:
  - o Placér to fingre og swipe op eller ned

### Slå lyd fra

I aktiv vejledning kan lydbeskeder slås fra, når der anvendes navigation. Tryk på højttalerikonet på navigationslinjen.

### Vognbanevejledning

Hvis det er tilgængeligt, viser kortet vognbane oplysninger for krydset foran.

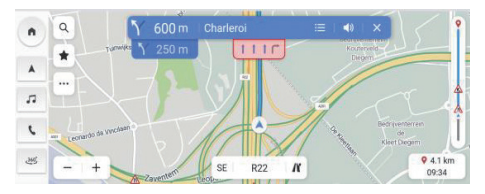

Vognbanevejledning

### Visning af vejkryds

Når køretøjet kører på motorvejen og nærmer sig frakørslen, vises billedet over vognbaner for skærmen. Køretøjet skal blive i denne vognbane for at udføre den næste drejemanøvre.

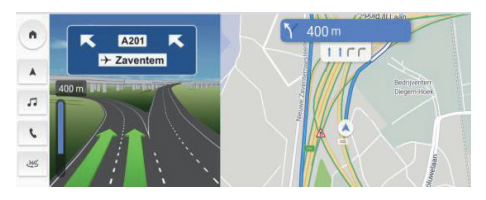

Visning af vejkryds

#### Visning af skarpt sving

Når køretøjet nærmer sig et sving, og der snart skal vises en ny svingmanøvre, vises der et skarpt sving under navigationslinjen. Systemet udsender en lydadvarsel for at angive, at der skal foretages et skarpt sving.

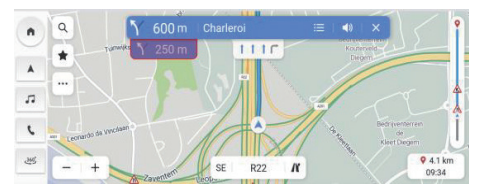

Skarpt sving

#### Automatisk zoom

Når der snart skal drejes, zoomer kortet automatisk ind for at vise køretøjsikonet og den kommende manøvre for at give en bedre visning af manøvren. Når manøvren er fuldført, vender systemet tilbage til det forrige zoomniveau.

#### Når der ikke er en bedre rute

Hvis systemet under aktiv vejledning registrerer, at der er sket en ulykke længere fremme, men der ikke er nogen bedre rute, afspiller systemet en tone og viser en hurtig meddelelse. Denne operation sker kun én gang for hver hændelse.

## Navigation\*

#### Liste over motorvejsfrakørsler

Tryk på frakørselsikonet til højre for det aktuelle vejnavn under kortet for at vise frakørselslisten. Dette ikon vises kun, når motorvejen har en tydelig frakørsel. Når der køres på en vej med en angivet frakørsel, kan du muligvis bruge frakørselslisten. Frakørselslisten viser antallet af frakørsler, afstanden mellem den aktuelle placering og frakørslen samt bekvemme parkeringspladser, som er tilgængelige, f.eks. restauranter, cafeer og logi.

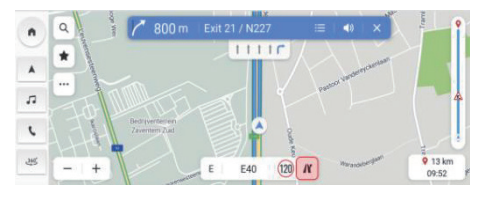

Motorvejsfrakørsel

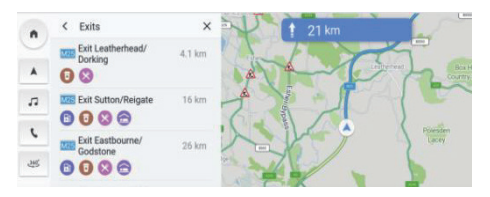

Liste over motorvejsfrakørsler

#### Advarsel om trafikhændelse

Under aktiv og inaktiv vejledning vises der advarselsikoner for trafikhændelser og trafikbelastning på kortet.

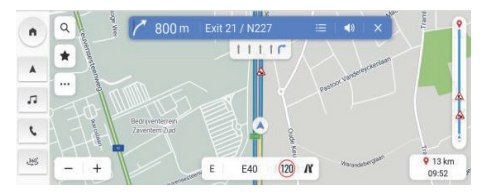

Advarsel om ulykke

#### Menu for næste svingmanøvre

Under aktiv vejledning vises svingpilen for næste svingmanøvre, afstand til sving og vejnavnet i menuen "Næste svingmanøvre" øverst på kortet. Anslået ankomsttid (ETA), afstand til destination og trafikangivelse vises i højre side af kortet.

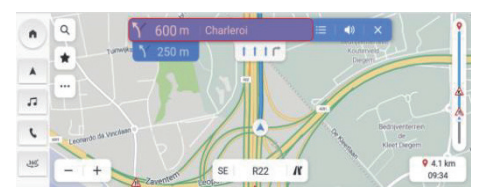

Menu for næste svingmanøvre

# Navigation\*

#### Luk vejledning, og genoptag tur

Tryk på ikonet Annuller i øverste højre hjørne for at afslutte aktiv vejledning og vende tilbage til ikke-aktiv vejledning. Hvis aktive vejledning annulleres, før du når destinationen, vises der en pop-up på skærmen, så du kan vælge "Genoptag tur".

Hvis du tidligere har annulleret aktiv vejledning, kan du genoptage turen ved at trykke på indstillingen i vinduet "Genoptag tur".

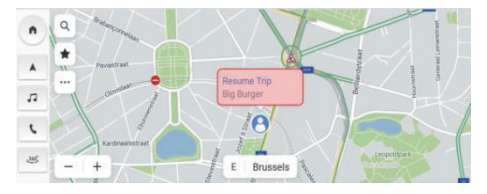

Luk vejledning, og genoptag tur

#### Ruteindstillinger

Tryk på ruteknappen i detaljevisningen for at vise tre forskellige ruter og forventede ankomsttider for at nå din destination, og vælg din foretrukne rute. Dine ruteindstillinger tager også højde for lukkede veje og trafikforhold. Det betyder, at du ikke behøver bekymre dig om uventede lukkede veje, omdirigering og køer.

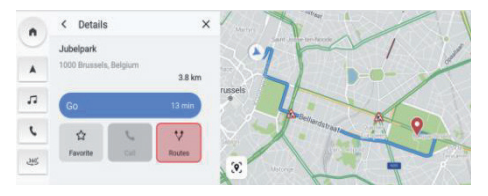

Klik på Ruter

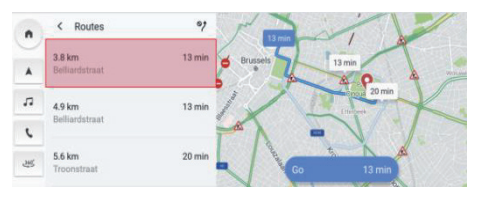

Vælg rute

### Tilføj til favoritter

Klik på favoritikonet for at tilføje det aktuelle interessepunkt til favoritter.

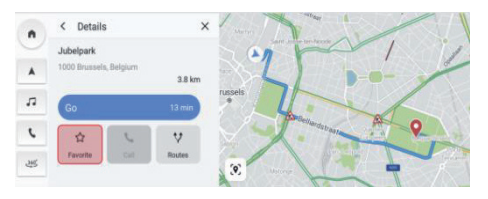

Sådan gemmes i favoritter

#### Ofte anvendte stemmekommandoer

- Zoom ind på kortet
- Zoom ud på kortet
- Find hospital
- Find restaurant
- Indstil hjemmeadresse
- Indstil arbejdsadresse
- Kør hjem
- Kør på arbejde
- Zoom maksimalt ind på kortet
- Annullér rute
- Åbn kort

# Energistyring

Tryk på [Elbil] i hovedmenuen for at åbne tilstanden for elbiladministration, herunder opladningsadministration og afladningsadministration.

### 1. Oplader

- Viser den aktuelle opladningsstatus.
- Afbryd bilens strømsystem, tilslut ladeudstyret, lås bilen. Bilen begynder at lade op (på betalingsopladere skal du muligvis køre dit betalingskort igennem eller arrangere betaling).
- Klik på "Stop opladning", så stopper bilen med at lade.

 Klik på "Start opladning", så begynder bilen at lade op.

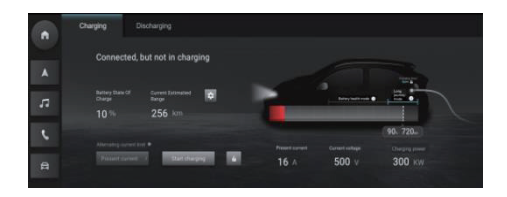

# 2. Opladningsindstillinger

- Klik på knappen "Opladningsindstilling" for at gå videre til brugerfladen "Opladningsindstilling".
- Klik på kontakten "Planlagt opladning" for at indstille parametrene for planlagt opladning.

Adgang til kontakten "Batterivarme altid slået til".

|          | ← Charging settings                                                     |         |
|----------|-------------------------------------------------------------------------|---------|
|          |                                                                         |         |
|          | Scheduled charging                                                      | -       |
| <b>A</b> | Charging starts                                                         | 22:00 > |
| 5        | Charging ends                                                           | 06.00 > |
| ۲.       | Charging to continue after set end time until charging limit is reached | -       |
| Ĥ        |                                                                         |         |

# Energistyring

### 3. Aflader

- Sæt afladningspistolen i for at få vist den aktuelle afladningsstatus.
- Når du har indstillet afladningsstrømgrænserne, skal du klikke på knappen "Start afladning".
- Bilen skal være sluttet til egnede el-apparater for at muliggøre indstilling af afladningsniveauet og indlede afladningsprocessen.
- Klik på "Stop afladning", når afladningskravene er opfyldt, og afbryd afladningsudstyrets stik fra køretøjet.

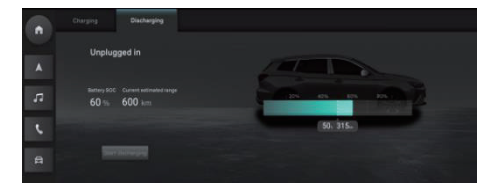

# Vejr\*

Klik på vejrmodulet på startsiden for at åbne vejrsiden. Du kan se den aktuelle vejrmelding og vejrudsigten for de næste 4 dage. Du kan skifte by for at søge efter den by, du vil finde.

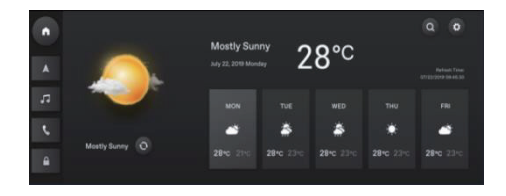

### Søg efter et sted

Klik på knappen for at springe til siden med vejroplysninger og vise vejroplysninger for den aktuelle placering.

Indtast bynavnet for at søge efter vejroplysninger for byen.

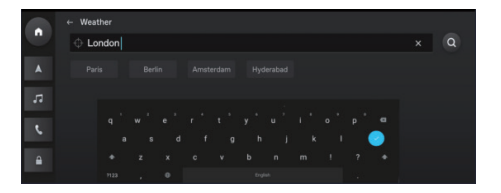

# Vejrindstilling

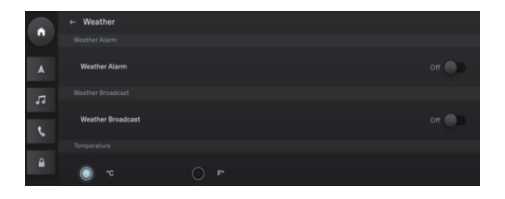

# Indbakke\*

Tryk på ikonet [Personligt] i hovedmenuen for at åbne Indbakke, herunder Rejseplan, Interessepunkt og Meddelelser.

### 1. Rejseplan

- Vis modtagne rejseplaner.
- Tryk på [GO] for at springe til Navigation og navigere til interessepunktet i rejseplanen.
- Klik på [X] for at slette en enkelt rejseplan.
- Klik på [Slet alle] for at slette alle rejseplaner i Indbakken.

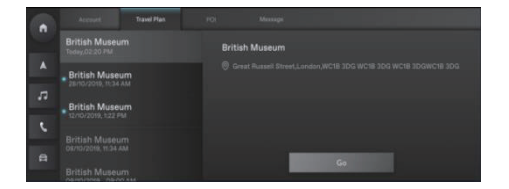

### 2. Interessepunkt

- Vis modtaget interessepunkt.
- Tryk på [Opkaldsikon] for at ringe til dette interessepunkt (hvis relevant).
- Tryk på [GO] for at springe til Navigation for at navigere til interessepunktet.
- Klik på [X] for at slette et interessepunkt.
- Klik på [Slet alle] for at slette alle interessepunkter i Indbakken.

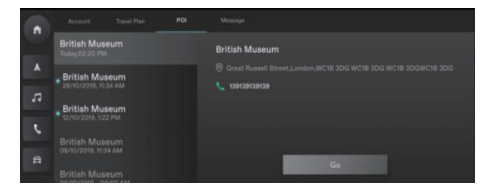

# 3. Meddelelse

- Vis modtagne systemmeddelelser fra mærket.
- Klik på [X] for at slette en meddelelse.
- Klik på [Slet alle] for at slette alle meddelelser i Meddelelse.

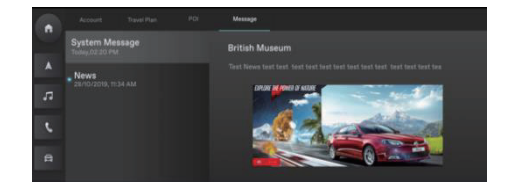

# Nødopkald\*

Åbn nødopkaldet, vælg dit købssted.

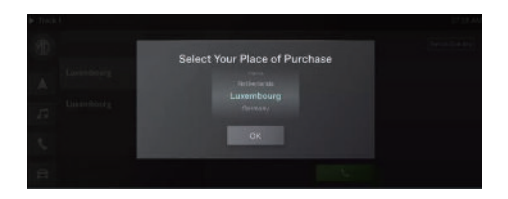

Klik på "skift land" for at få vist ansvarsfraskrivelsen i et vindue.

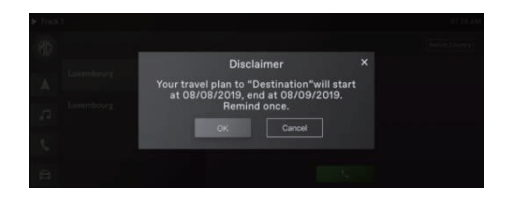

# Nødopkald\*

Efter bekræftelse i ansvarsfraskrivelsen kan du skifte land.

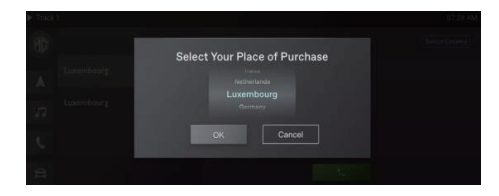

### Ring på BT-telefon

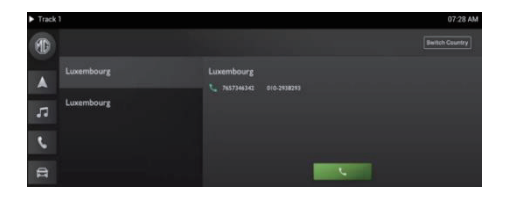

# MG-berøringspunkt\*

Klik på [MG TouchPoint] i hovedmenuen for at åbne menuen Vedligeholdelse.

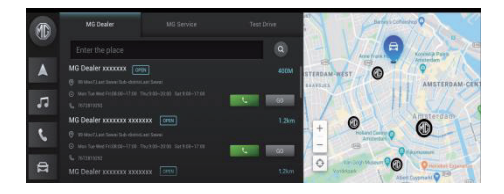

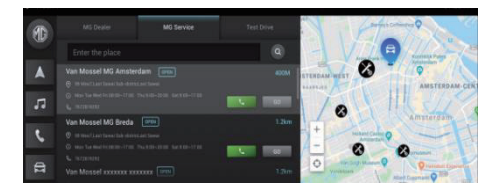

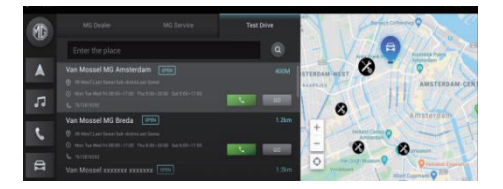

# Søg

Indtast nøgleord. Du kan finde bestemte forhandlere på forhandlerlisten.

### Mobil-app

For biler med indbygget internet kan brugeren fjernbetjene bilen med mobil-appen, få vist bilens tilstand, planlægge en kørerute, overvåge bilens position og administrere biloplysninger osv.

### Download af app

Brugere kan downloade appen på følgende to måder:

- 1. Scan QR-koden for at få et link til download.
- 2. Download appen fra App Store eller Google Play.

For IOS-operativsystemet kan brugere søge efter "MG iSMART" i App Store og downloade den.

For Android-operativsystemet kan brugere søge efter "MG iSMART" i Google Play og downloade den.

Bemærk: For IOS-systemet kan kun systemversion IOS 9.0 eller nyere downloade og installere appen.

Bemærk: For Android-systemet kan kun systemversion Android 6.0 eller nyere downloade og installere appen.

### Registrér og log ind

Appens hovedgrænseflade.

### [Registrér]

Tryk på [Registrér] i appens hovedgrænseflade for at åbne registreringssiden, hvor brugere kan registrere sig med deres telefonnummer.

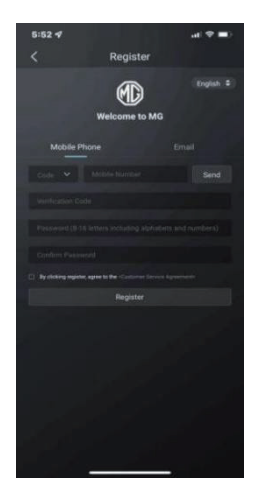

#### [Log ind]

Når kontoen er registreret, skal du trykke på [Log ind] i hovedbrugerfladen for at åbne loginsiden, hvor brugere kan logge ind i appen ved at indtaste telefonnummer og adgangskode.

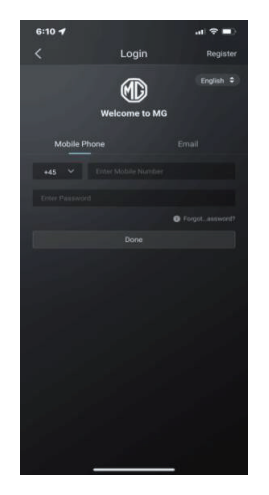

### Fjernbetjening

Tryk på [Fjernbetjening] i hovedgrænsefladen for at åbne siden for fjernbetjening af køretøj.

- Brugere kan få vist bilens tilstand.
- Brugere kan låse eller oplåse køretøjet via fjernbetjening.
- Brugere kan slå klimaanlægget til i forvejen på afstand på varme sommerdage.
- Brugere kan finde bilen hurtigt med funktionen "Find min bil".
- Brugere kan få vist bilens aktuelle opladningsniveau.
- · Køretøjets betjeningsfunktioner afhænger af bi-

#### lens model og konfiguration.

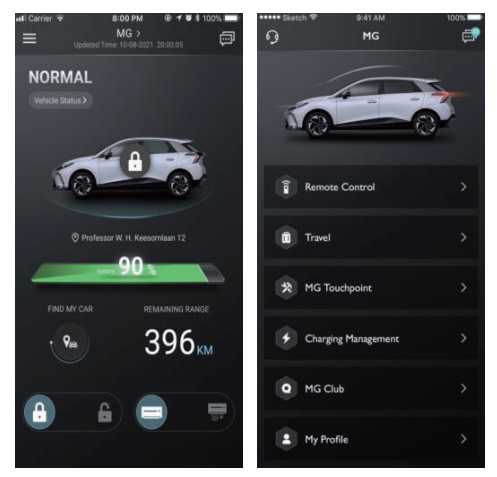

#### Køretøjstilstand

Når der er logget ind i appen, kontrollerer systemet automatisk bilens tilstand og giver information om forhold såsom dørlåsetilstand, dæktryk og nøglestilling. Hvis der er unormale forhold i bilen, viser appen de unormale forhold og årsagerne til dem. Brugere kan køre til et værksted i nærheden for at få bilen undersøgt. Hvis bilen er normal, er det sikkert for brugeren at bruge bilen.

# Af-/oplåsning

- Tryk på ikonet [LÅS] eller [LÅS OP].
- Indtast sikkerhedskoden ifølge beskeden i appen.
  Hvis sikkerhedskoden er forkert, skal du indtaste den igen.
- Når sikkerhedskoden er blevet godkendt af serveren, aflåses bilen og låses op igen, og appen viser feedbackoplysninger.

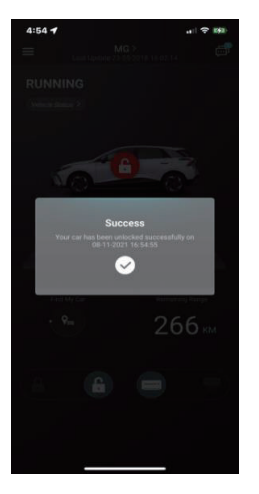

### Klimaanlæg (AC) til/fra

- 1. Tryk på ikonet [AC TIL] eller [AC FRA].
- Indtast sikkerhedskoden ifølge beskeden i appen. Hvis sikkerhedskoden er forkert, skal du indtaste den igen.
- Når sikkerhedsheden er blevet godkendt af serveren, tændes og slukkes klimaanlægget, og appen viser feedbackoplysninger.

Bemærk: Når klimaanlægget tændes på benzinmodeller, startes motoren, men der kan ikke køres i bilen. Når klimaanlægget slukkes, slukker motoren.

Bemærk: Hvis der ikke er andre fysiske operationer i 10 minutter, slukker både motoren og klimaanlægget.

Bemærk: Når bilen oplades, er fjernbetjeningsfunktionen for klimaanlægget ikke tilgængelig. Motorstart er forbudt på benzinmodeller.

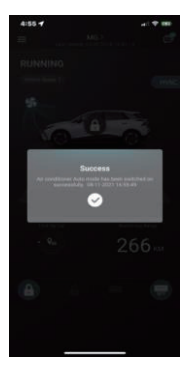

### Send klimaanlæggets temperatur

- Tryk på ikonet eller for at indstille temperaturen, og tryk på ikonet [Send] for at bekræfte.
- Indtast sikkerhedskoden ifølge beskeden i appen.
  Hvis sikkerhedskoden er forkert, skal du indtaste den igen.
- Når sikkerhedskoden er godkendt af serveren, indstilles bilens temperatur, og appen modtager den.

Bemærk 1: Når temperaturen for klimaanlægget er blevet sendt, aktiveres klimaanlægget, og på benzinmodeller startes motoren, men der kan ikke køres i bilen. Når klimaanlægget slukkes, slukker motoren.

Bemærk 2: Hvis der ikke er andre fysiske operationer i 10 minutter, slukker både motoren og klimaanlægget.

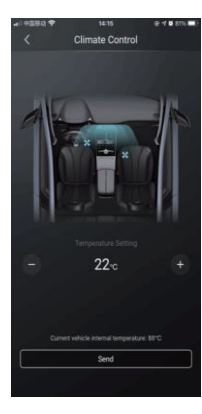

### Find min bil

- Gå hen til bilen. Funktionen bruges til at søge efter bilen inden for en kort afstand, og angiver en navigationsrute til bilen til fods.
- Horn/Lys. Funktionen er nyttig for brugere, som ikke kan finde deres bil, f.eks. i et underjordisk parkeringsanlæg, om natten osv. Tryk på [Horn/ Lys], og indtast sikkerhedskoden, og når koden er bekræftet, udsender bilen lyd og lys for at hjælpe brugeren med at finde den. Tryk igen for at slå funktionen fra.

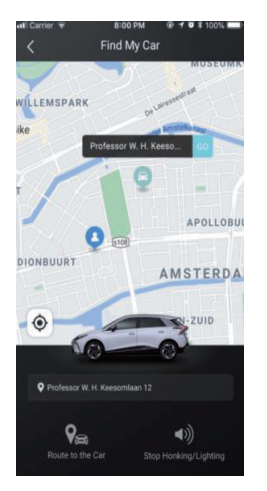
### Flådestyring

Tryk på [Køretøjsnavn] på fjernbetjeningssiden for at åbne grænsefladen Flådestyring. Den indeholder køretøjsoplysninger, der er valgt af brugeren.

Hvis brugeren har mere end én bil, skal du trykke på knappen [Tilføj] i øverste højre hjørne. Udfyld oplysningerne om den bil, der skal tilføjes, for at tilføje bilen, og brugeren kan frit skifte den bil, der bruges i øjeblikket, og tage styringen.

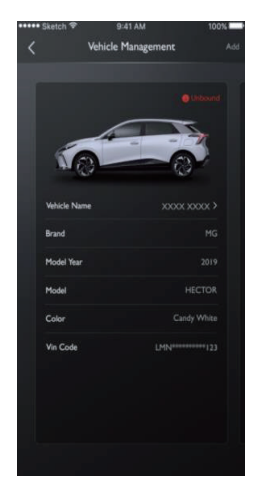

# Nødopkald

Åbn grænsefladen for nødopkald fra startsiden.

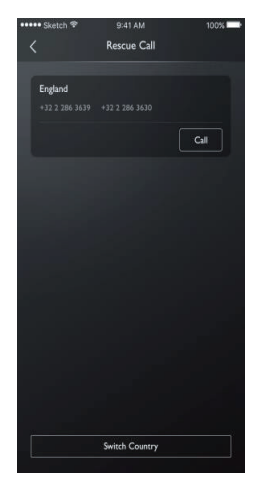

Klik på "skift land" for at få vist ansvarsfraskrivelsen i et vindue.

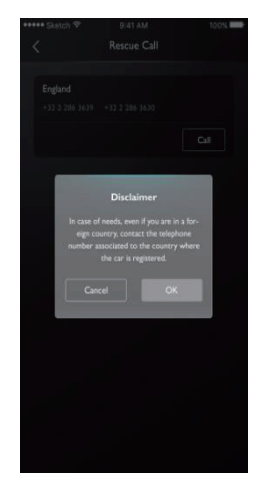

Efter bekræftelse i ansvarsfraskrivelsen kan du skifte land.

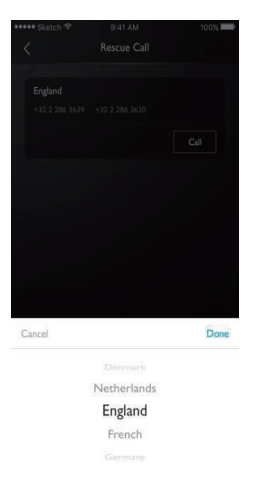

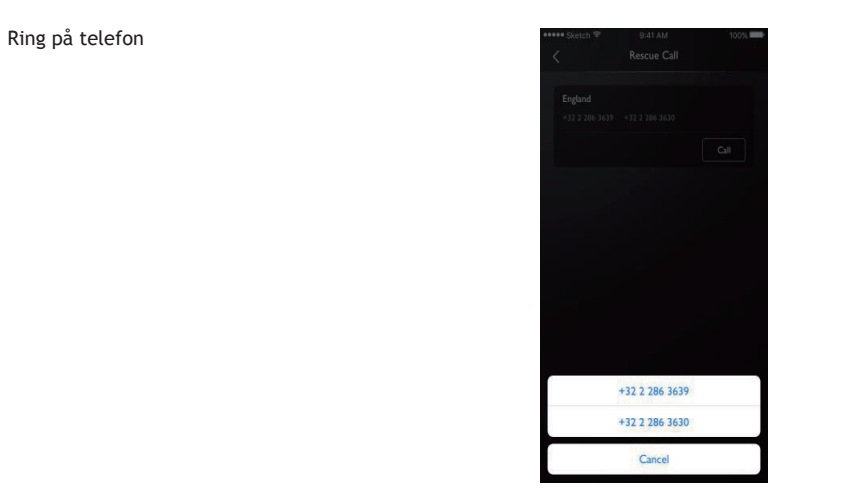

### Ladestyring

Du kan se opladningsoplysningerne på siden:

- Køretøjsbillede
- Opladningstilstand
- Aktuel effektprocent
- Batterirækkevidde
- Resterende tid
- Opladningstid
- Spænding
- Strøm

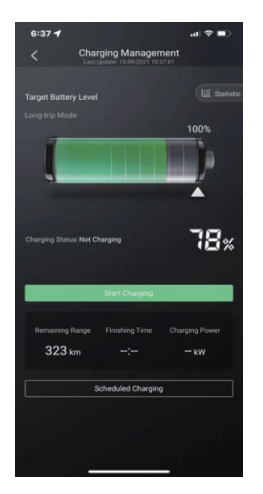

#### Planlagt opladning

På siderne Planlagt opladning kan du angive start- og sluttidspunkt, kontrollere indstillingerne for planlagt opladning, gemme indstillingerne og starte funktionen for planlagt opladning.

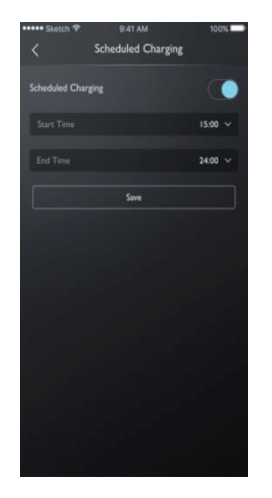

#### Meddelelsescenter

Brugeren kan trykke på dialogboksen i øverste højre hjørne af hovedbrugerfladen i appen for at åbne meddelelsescenteret, få vist detaljerede alarmoplysninger, driftsoplysninger og nyheder.

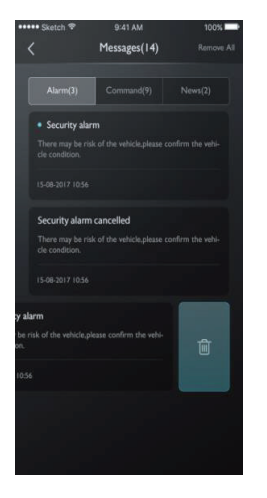

### Min profil

Tryk på [Min profil] i hovedgrænsefladen i appen for at åbne grænsefladen for personlige oplysninger. Personlige oplysninger, f.eks. sikkerhedskode, indstilling af adgangskode eller favoritsteder, forslag til forbedring af brugeroplevelsen osv. findes i grænsefladen.

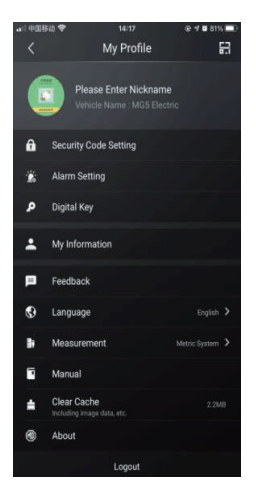

### QR-kode

Scan QR-kode bruges til kontologin i bilen. Tryk på knappen [🗒] i øverste højre hjørne. Scan QR-kode og bekræft for at logge ind.

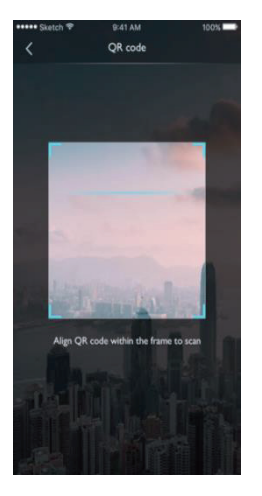

#### Mine oplysninger

Brugerens personlige oplysninger til registrering kan vises, og nogle oplysninger kan opdateres. I nødstilfælde kontakter callcenteret brugeren på det nødkontaktnummer, som brugeren har angivet.

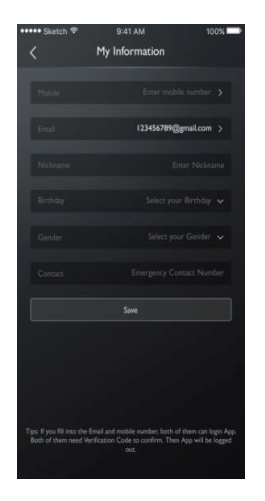

#### Indstilling af sikkerhedskode

Sikkerhedskoden er en verifikationskode, der bruges til at kontrollere bilen. Dette øger bilens sikkerhed.

Brugeren skal vælge registreringsnummeret for den bil, hvis sikkerhedskode skal nulstilles, og indtaste telefonnummeret for at bekræfte, om operationen udføres af brugeren selv. Når koden er bekræftet, modtager brugeren en sms med en verifikationskode. Når verifikationskoden er indtastet, adgangskoden er nulstillet og den nye adgangskode er bekræftet, angiver sikkerhedskoden.

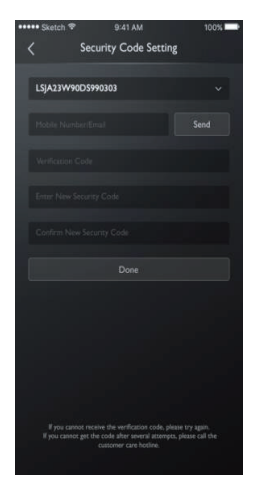

#### Indstilling af alarm

Brugere kan indstille alarmen til Til eller Fra samt angive tidsinterval.

Hvis bilen er i en unormal tilstand, sendes der en meddelelse til appen og en sms til brugeren. Standardtilstanden for alarmen er TIL.

Hvis bilen køres over hastighedsgrænsen, sendes der en meddelelse til appen og en sms til brugeren. Brugeren kan indstille det effektive tidsinterval, hastighedsbegrænsning og hyppighed. Standardtilstanden for alarmen er TIL.

Hvis bilen startes eller indstilles i tilstanden READY, sendes der en meddelelse til appen og en sms til

brugeren. Brugeren kan angive det effektive tidsinterval og frekvens. Standardtilstanden for alarmen er TIL.

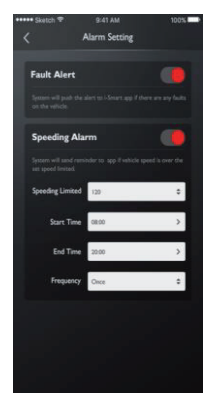

### Feedback

Brugere kan vælge de problemer, de vil give tilbagemelding på med deres erfaringer eller behov, indtaste oplysningerne og sende dem for at gennemføre tilbagemeldingen.

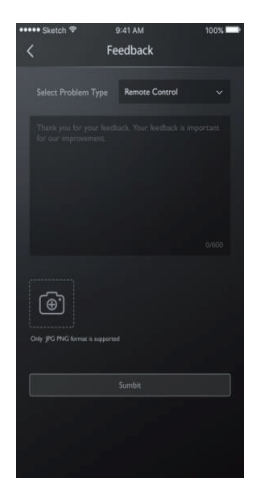

## Sprogindstillinger

Brugere kan ændre sproget efter behov. Appen understøtter flere sprog.

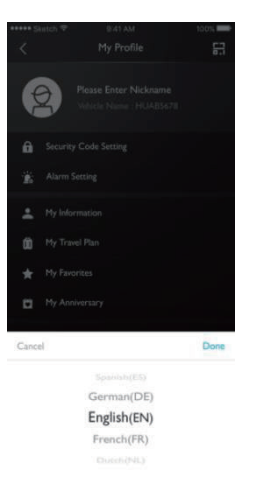

# Manual

Brugere kan få vist manualoplysninger her.

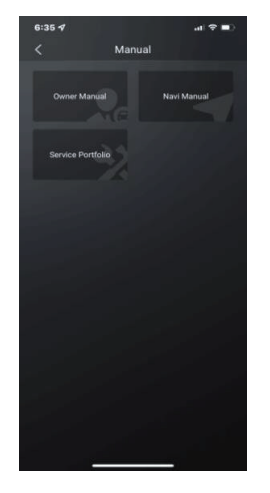

## Om

Brugere kan få vist oplysninger som f.eks. mærkehistorie, app-tilstand, datapolitik.

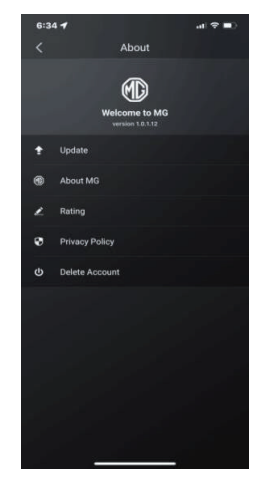